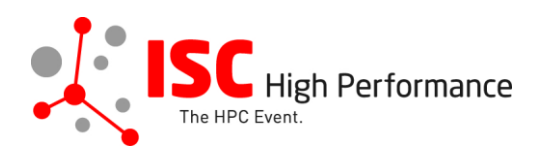

# Submitting Your HPC in Latin America Slides

January 2024

mareile.gruen@isc-events.com

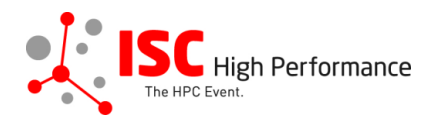

**STEP 1:** Follow the <u>link</u> to the Linklings login page.

**STEP 2:** Enter your account information and log in. If you forgot your password, please use the "Forgot password?" function.

|                                                           | HIGH PE        | <sup>rformance</sup> Pe | ISC High<br>rformance | )<br>2024              |                  |  |  |  |
|-----------------------------------------------------------|----------------|-------------------------|-----------------------|------------------------|------------------|--|--|--|
| Sign In Cre                                               | ate an Account | Sample Submissi         | on Forms              |                        |                  |  |  |  |
| Welcome to the ISC High Performance 2024 submission site! |                |                         |                       |                        |                  |  |  |  |
|                                                           | No announcem   | nts at this time.       | Em                    | ail:<br>rd:<br>Sign In | Forgot password? |  |  |  |
| Confere                                                   | ence Site      | Powered by Lir          | nklings Pri           | vacy Policies          | Contact Support  |  |  |  |

**STEP 3:** After logging in, the "My submissions" page will open. Click on "Submit" next to "Stage 2" in the HPC in Latin America section.

| ISC High Performance 2024                                                         | Setup 🔻                 | Submit 👻        | To-Do List    | Mobile My Account |  |  |  |
|-----------------------------------------------------------------------------------|-------------------------|-----------------|---------------|-------------------|--|--|--|
|                                                                                   | Submissions & Revi      | ews 👻 Committee | ≩▼            | Sign Out          |  |  |  |
| Mareile Gruen<br>ISC High<br>Performance 2024                                     |                         |                 |               |                   |  |  |  |
| My Submissions Make a N                                                           | ew Submission My Confli | icts            |               |                   |  |  |  |
| HPC in Latin A                                                                    | merica                  |                 |               |                   |  |  |  |
| latam101: Test                                                                    |                         |                 |               |                   |  |  |  |
| Stage 1: Speaker Inform                                                           | ation 12                | 2/08/23 🕦 🔹 🖪   | 🗩 details 🛛 🐼 | update 🔒          |  |  |  |
| Stage 2 Submit he next stage (HPC in Latin America: Presentation Material Upload) |                         |                 |               |                   |  |  |  |
| Conference Site                                                                   | Powered by Linklings    | Privacy P       | olicies       | Contact Support   |  |  |  |

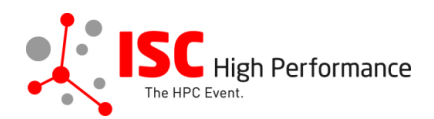

**STEP 4:** Read the instructions carefully and upload your HPC in Latin America slides. Once you are ready to submit your information, **click "Submit". Please make your submission by May 8, 2024.** 

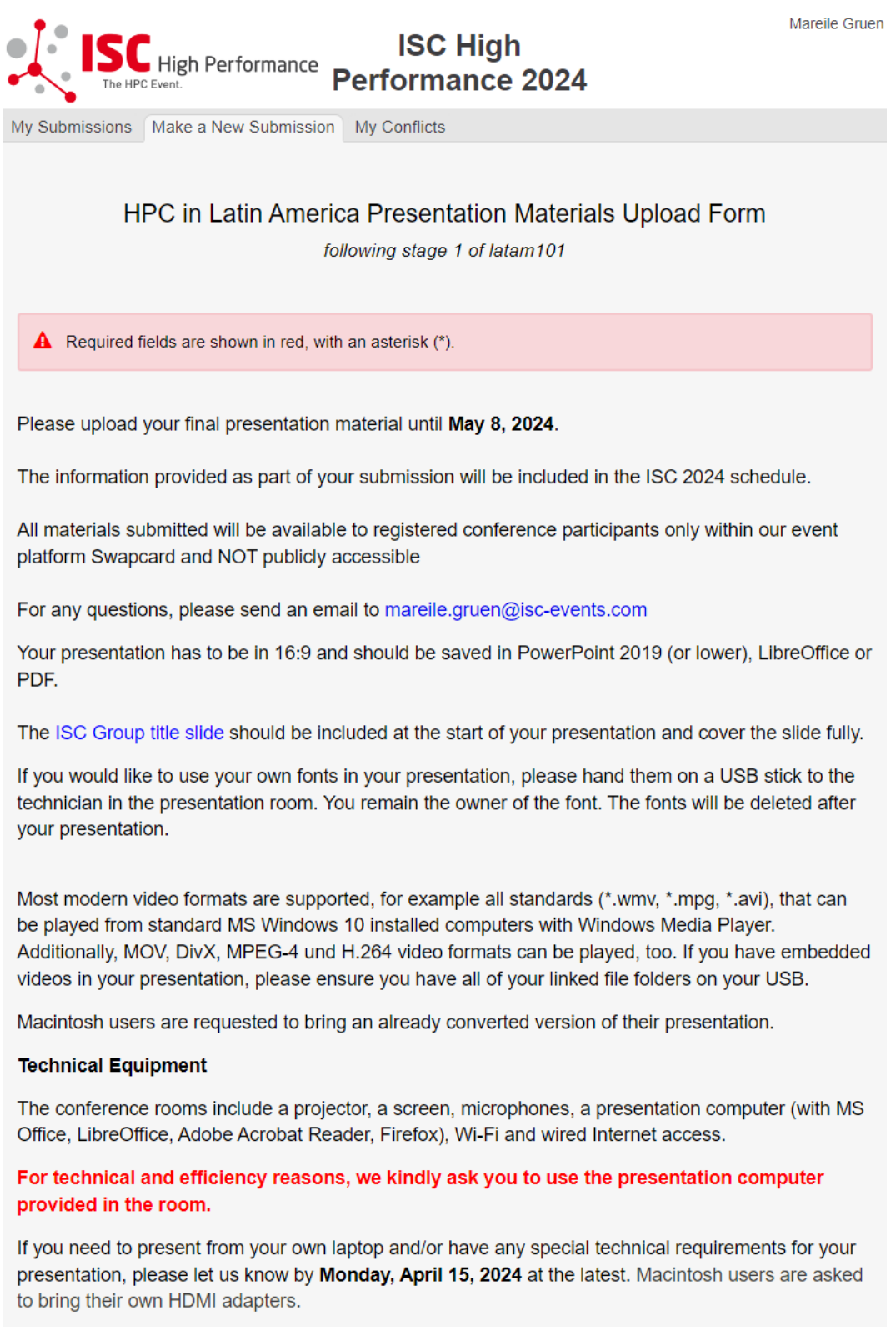

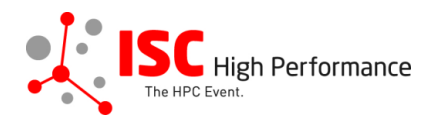

○ No

### Presentation Slides Upload

Please upload your final presentation slides (max. file size 25 MB) for your presentation. This file will be shared with the technician on-site. When you arrive for your presentation, your slides will be ready and prepared for you.

We strongly encourage you to upload your final presentation slides in PDF format.

Presentation Slides Upload\*
Datei auswählen Keine ausgewählt

#### Publication of HPC in Latin America slides in Swapcard

If you consent, your presentation slides will be provided to ISC 2024 attendees via the digital event platform Swapcard. The slides will be available to registered conference participants only and will NOT be publicly accessible.

I agree to the publication of the presentation slides within the event platform Swapcard.\*

## Conditions governing content submitted to Prometeus GmbH in connection with ISC 2024

Please read our submitter/speaker conditions carefully.

I understand and agree with these submitter/speaker conditions.\*

#### Important Notes

- . When you submit the form, wait to see if any errors are reported. If errors are not fixed, it will not be counted as submitted.
- A confirmation email will be sent to you when this submission has been received; keep this email as a receipt. If you do not get this email, it is likely that your submission has not been received. Verify that you can see it on your "My Submissions" page, and if not, resubmit. It is your responsibility to confirm that the submission has been received.
  You can update this submission until submissions close.

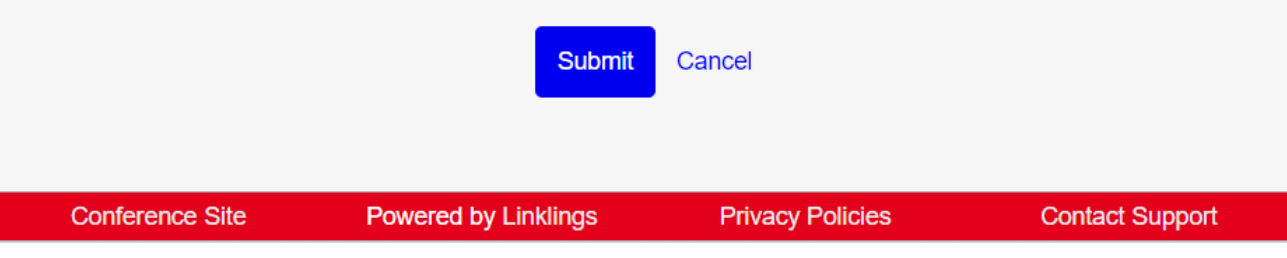

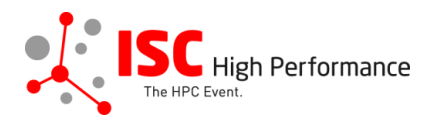

**STEP 5:** After submitting your video, you will receive a confirmation email.

|   | ISC 2024   HPC in Latin America materials upload successful Green Posteingang x                                                                                                    |
|---|----------------------------------------------------------------------------------------------------|
| - | ISC High Performance 2024 +do_not_reply®linklings.com><br>an mich ◄                                                                                                    |
|   | Dear Mareile Gruen,                                                                                                    |
|   | Your presentation materials, "Test" (latam101s2), to ISC High Performance 2024, have been received. Thank you for your submission!                                                                                                    |
|   | The one and only URL you need for all things pertaining to your submission is: <a href="https://sil.inklings.net/conferences/isc_hoc/">https://sil.inklings.net/conferences/isc_hoc/</a><br>You can and should verify that the information you submitted was properly received by signing into the submission website. If you have forgotten your password, use the "forgot password?" link on the submission website front page. After signing into the website you can update this submission until the deadline. May 8, 2024. |
|   | For any questions, please send an email to marelle.gruen@isc-events.com                                                                                                    |
|   | Sincerely,<br>the ISC Program Team                                                                                                    |

**STEP 6:** In the Linklings portal, you will be forwarded to the "My submissions" page after submitting your HPC in Latin America slides. You can update your submission by clicking "update" next to the respective submission.

| ISC High Performance 2024  | Setup 🔻              | Submit 🔻            | To-Do List                  | Mobile My    | Account    |
|----------------------------|----------------------|---------------------|-----------------------------|--------------|------------|
| •                          | Submissions & Revie  | ews 👻 Committee     | ÷ <b>-</b>                  |              | Sign Out   |
| ISC High Perfe             | ormance<br>Perform   | C High<br>mance 202 | 4                           | Mar          | eile Gruen |
| My Submissions Make a New  | Submission My Confli | cts                 |                             |              |            |
| HPC in Latin Am            | nerica               |                     |                             |              |            |
| latam101: Test             |                      |                     |                             |              |            |
| Stage 1: Speaker Informati | on                   | 12/08/23 🕕          | <ul> <li>details</li> </ul> | 🕼 update     | ₽          |
| Stage 2: Presentation Mate | rial Upload          | 12/08/23 🕦          | ø details                   | 🕼 update     | - ⊖        |
|                            |                      |                     |                             |              |            |
| Conference Site            | Powered by Linklings | Privacy Po          | olicies                     | Contact Supp | ort        |

**STEP 7:** After updating your submission, don't forget to click "Submit" to submit the updated materials.